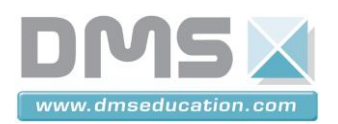

#### Mise en service de Control'X

**<u>Etape 1</u>** : Mettre sous tension Control'X : pour cela, basculer l'interrupteur situé au dos du carter sur la position 1 :

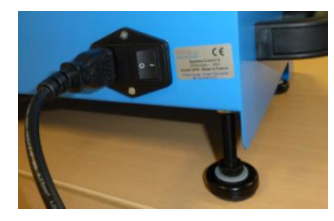

<u>Etape 2</u> : Vérifier que la came du chariot de Control'X ne recouvre pas les fins de course "matérielle" gauche et droit. Si cela devait être le cas, déplacer à la main le chariot vers l'intérieur de façon à découvrir ces deux fins de course :

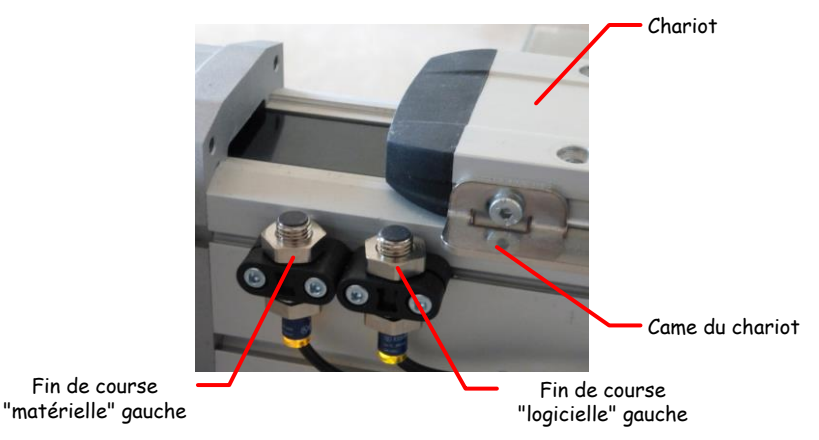

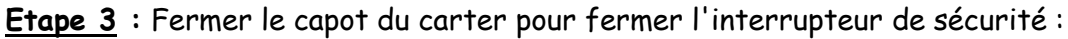

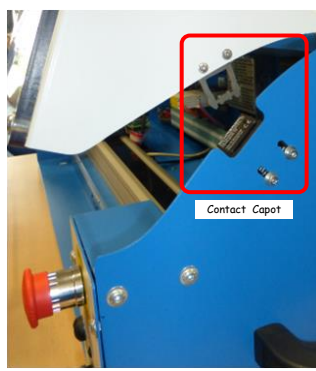

<u>Etape 4</u> : Sur le pupitre, déverrouiller l'arrêt d'urgence puis appuyer sur le bouton poussoir "Armer système". Un relais auto alimenté colle et la diode verte "variateur prêt" s'allume.

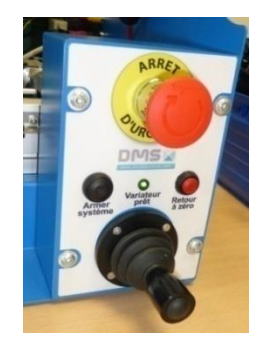

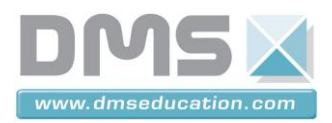

Présentation structurelle - fonctionnelle de Control'X

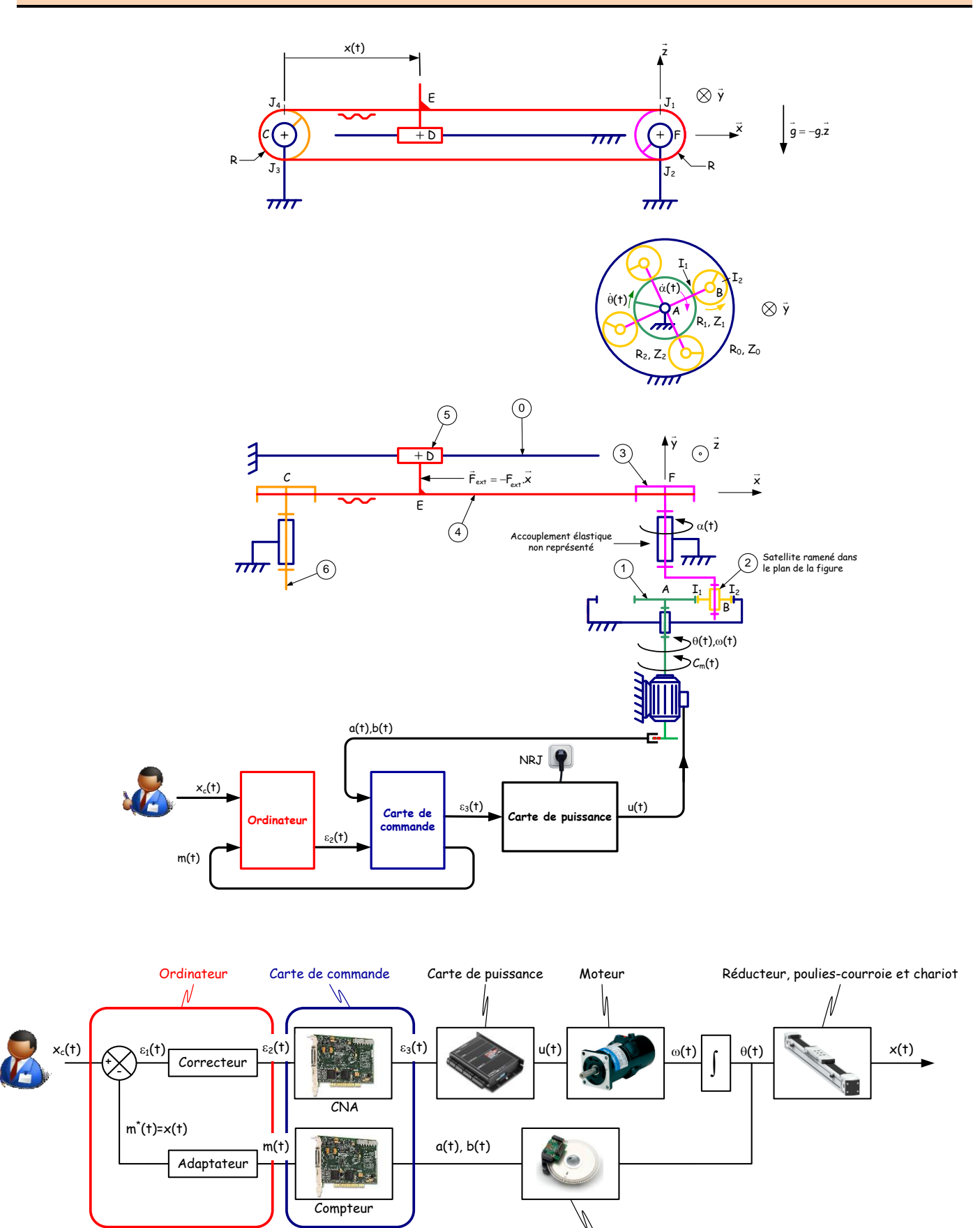

 Société DMS

 Aéroparc Saint Martin – 12 rue de Caulet – 31300 TOULOUSE – 2 : + 33 (0)5 62 88 72 72 ...

 Site internet : www.dmseducation.com

Email : info@dmseducation.com

Encodeur

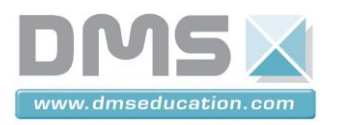

## Mémento Control'X

### Analyse des écarts sur Control'X

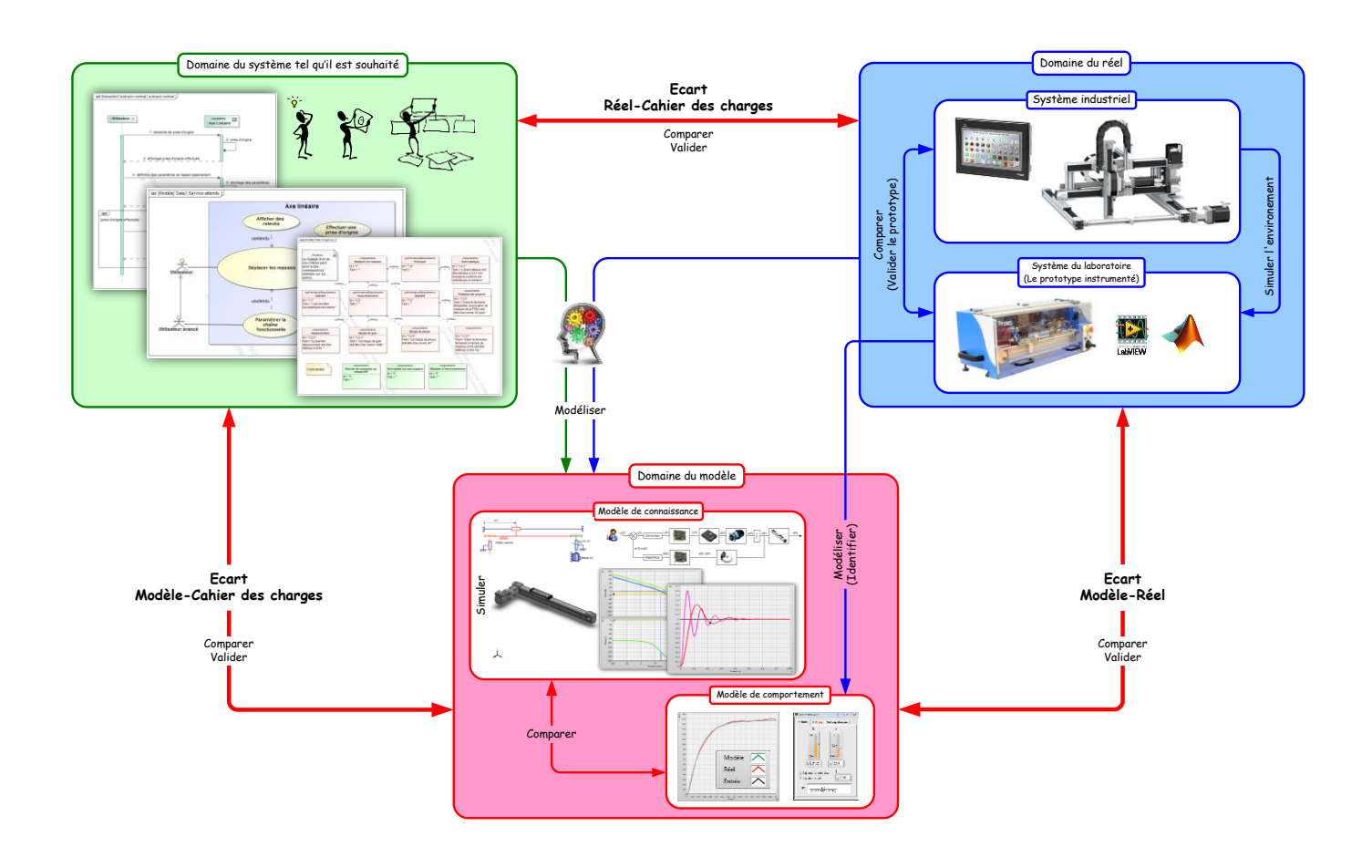

# Lancement de Control'Drive

Lancer le logiciel Control'Drive :

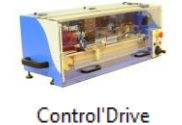

Sauf s'il ne l'est déjà, le chariot de Control'X doit s'initialiser à gauche sur le fin de course "logicielle".

Si Control'Drive a été lancé avant d'armer Control'X, effectuer une réinitialisation en utilisant la fonction "Tout réinitialiser" du menu "Initialisation " :

| Contr   | ol'Drive.vi                                                  |             |            |       |                    |     |  |
|---------|--------------------------------------------------------------|-------------|------------|-------|--------------------|-----|--|
| Fichier | Initialisation                                               | Paramétrage | Correcteur | BO/BF | Analyse temporelle |     |  |
| Schér   | Tout réinitialiser                                           |             |            |       | F1                 |     |  |
|         | Définir la position actuelle comme position 0                |             |            |       | F2                 | mpo |  |
|         | Positionner le chariot en position 0 (id BP "Réinitialiser") |             |            |       | tialiser") F3      |     |  |

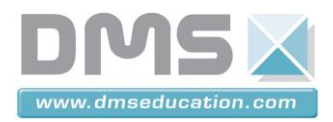

#### Lancement de Matlab Simulink en contrôle commande temps réel

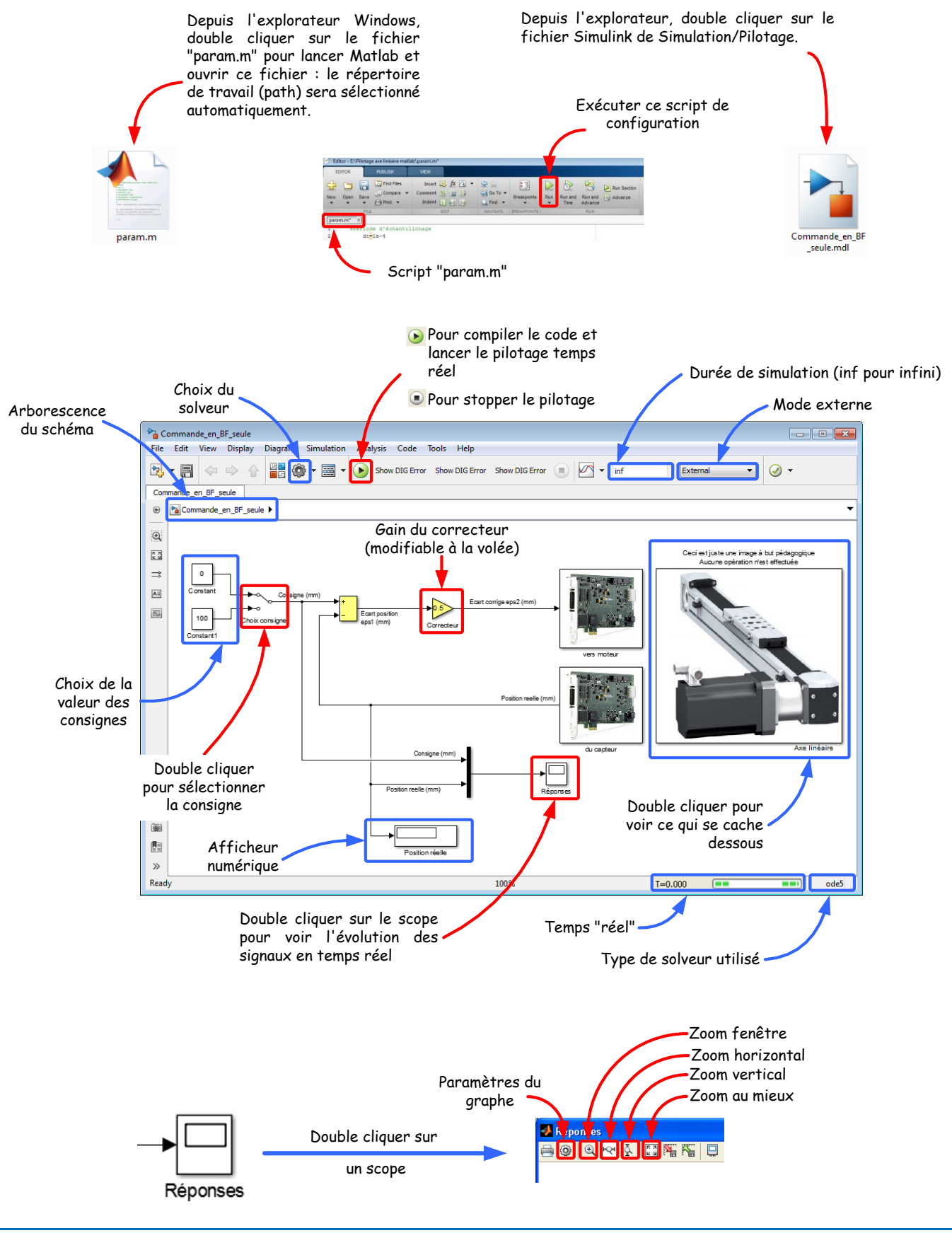